### LABORATORIO DE INGENIERÍA MECANICA ASISTIDA POR COMPUTADORA UNIGRAPHICS

XC: -25 YC: 0 ZC: 0 OK

XC: 0 YC: 0 ZC: -5 OK

XC: 20 YC: 0 ZC: 0 OK

XC: 0 YC: 0 ZC: -195 OK Cancel

| Modelar un vástago a partir de cilindros y<br>sólidos de revolución. | <b>ZC: 0</b><br>OK |
|----------------------------------------------------------------------|--------------------|
| File® new                                                            | XC: 0              |
| Nombre: [vastago]                                                    | YC: 0              |
| OK                                                                   | ZC: 200            |
|                                                                      | OK                 |

| iew Part File       | 2                                                                                                    |         | ? ×          |
|---------------------|----------------------------------------------------------------------------------------------------|---------|--------------|
| Buscar 🧲<br>en:     | 🛾 Bomba                                                                                                    | 🛨 🔶 💽 I | <b>*</b> 📰 • |
| 🔊 bloque-pi         | vote                                                                                                    |         |              |
| 🔊 cub-sello         |                                                                                                    |         |              |
| 🔳 soporce-p         | a and a second second se |         |              |
| tubo-t              |                                                                                                    |         |              |
|                     |                                                                                                    |         |              |
|                     |                                                                                                    |         |              |
|                     |                                                                                                    |         |              |
| ombre de<br>rehive: | vastago                                                                                                    |         | OK           |
| iina de             | Unigraphics Part Files (* prt)                                                                                                    | -       | Cancelar     |
| rchivos:            | Jonigraphics rait ries ( .pr)                                                                                                    |         |              |
| - I Inite           |                                                                                                    |         |              |
| C lushes            |                                                                                                    |         |              |
| C Inches            |                                                                                                    |         |              |
| Millimet            | ers                                                                                                    |         |              |
| Non-Mas             | ter Part                                                                                                    |         |              |
|                     |                                                                                                    |         |              |
|                     | Figu                                                                                                    | ra 6 1  |              |

**AYUDA:** se encuentra predeterminada la selección de pulgadas, por lo tanto hay que seleccionar la opción de milímetros.

#### **Modelado**

Creación del perfil a revolucionar.

### **Application ® Modeling**

**AYUDA:** con el boton derecho del 'mouse' seleccione la vista que conviene para la

Construcción del perfil. Orient View Front

Insert® Curve® Basic Curves Delta: ON

| XC: 0<br>YC: 0<br>ZC: 0<br>OK |  |  |  |
|-------------------------------|--|--|--|
| XC: 5<br>YC: 0                |  |  |  |

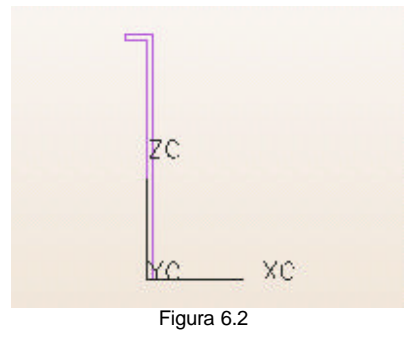

Creación de una línea que sirva de eje.

Insert® Curve® Basic Curves Delta: ON

| XC: -25 |
|---------|
| YC: 0   |
| ZC: 0   |
| OK      |
|         |
| XC: 0   |
| YC: 0   |
| ZC: 200 |
| OK      |
| Cancel  |

# LABORATORIO DE INGENIERÍA MECANICA ASISTIDA POR COMPUTADORA UNIGRAPHICS

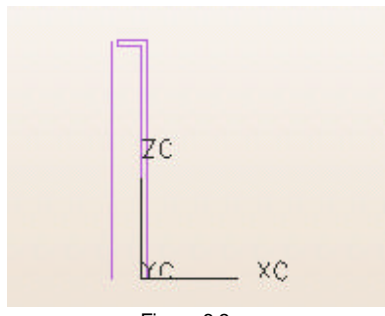

Figura 6.3

Creación de la revolución del perfil.

### Insert® Form Feature® Revolve

Chain Curves AYUDA: seleccione las seis líneas que componen el perfil OK OK

Axis\_Angle OK Seleccione la línea vertical que se hizo para el eje OK

Revolved Body Start Angle: 0 End Angle: 360 First Offset: 0 Second Offset: 0 OK Cancel

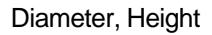

AYUDA: seleccione la dirección del cilindro XC: Axis OK

AYUDA: introduzca los parámetros del cilindro **Diameter: 24 Height: 150** OK

AYUDA: especifique el punto de origen inferred point XC: -100 YC: 0 ZC: 20 OK

AYUDA: seleccione la operación Booleana Unite Cancel

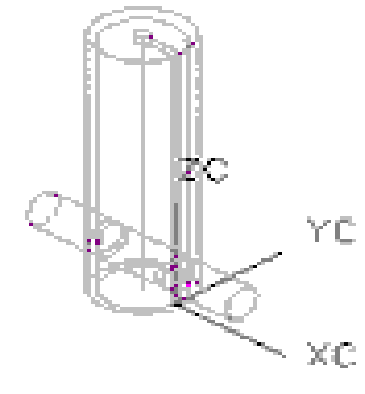

Figura 6.5

Insert® Curve® Arc/Circle

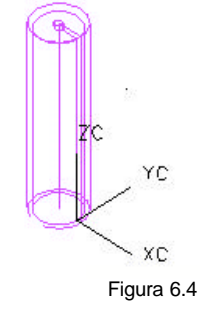

Creación del cilindro que sirve para acoplar el vástago

### Insert® Form Feature® Cylinder

AYUDA: seleccione la opción

# LABORATORIO DE INGENIERÍA MECANICA ASISTIDA POR COMPUTADORA **UNIGRAPHICS**

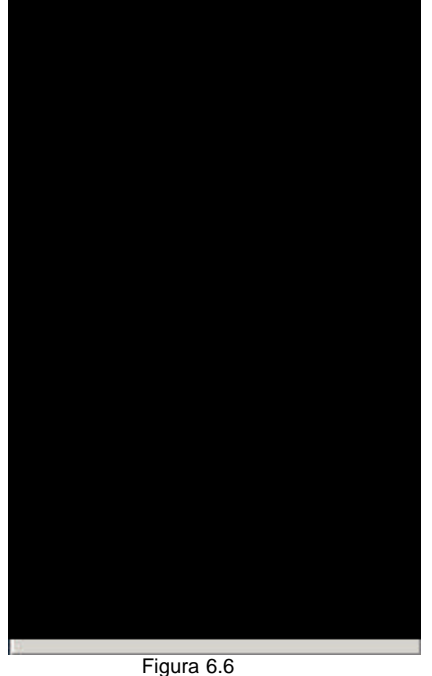

Point Constructor OK]

XC: -25 YC: 0 ZC: 0 OK Cancel

Insert→Form Feature→Extrude Curve OK Seleccione el círculo OK OK] OK

AYUDA: seleccione la opción Direction, Distance

AYUDA: seleccione la dirección hacia arriba para cortar OK

Específique los parámetros de extrusión: Start Distance: 0 End Distance: 50 OK

AYUDA: seleccione la operación Booleana Subtract OK

Cancel

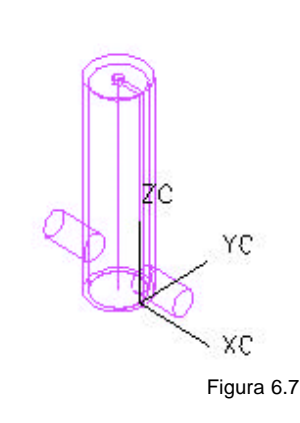